# MANUAL

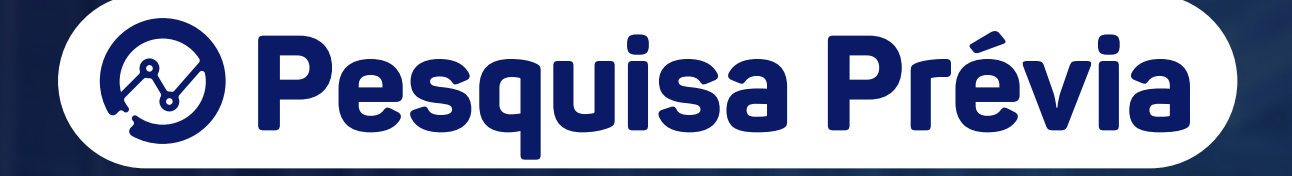

Operador Nacional do Sistema de Registro Eletrônico de Imóveis

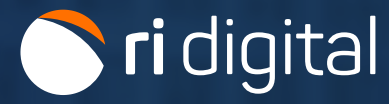

# APRESENTAÇÃO

A Pesquisa Prévia é um relatório informativo das matrículas associadas a um determinado CPF/CNPJ. O relatório será uma listagem das matrículas vinculadas ao documento pesquisado nos cartórios selecionados. As informações são acessadas no Indicador Pessoal das Serventias por Web Services e APIs do RI Digital.

Para utilizar o serviço corretamente, acompanhe o guia abaixo.

# ÍNDICE

| 1. Acesso ao site | 4  |
|-------------------|----|
| 2. Novo Pedido    | 7  |
| 3. Glossário      | 15 |

## 1. ACESSO AO SITE

Acesse o site <u>https://ridigital.org.br</u>. Após, selecione **SERVIÇOS** e clique em **PESQUISA PRÉVIA**.

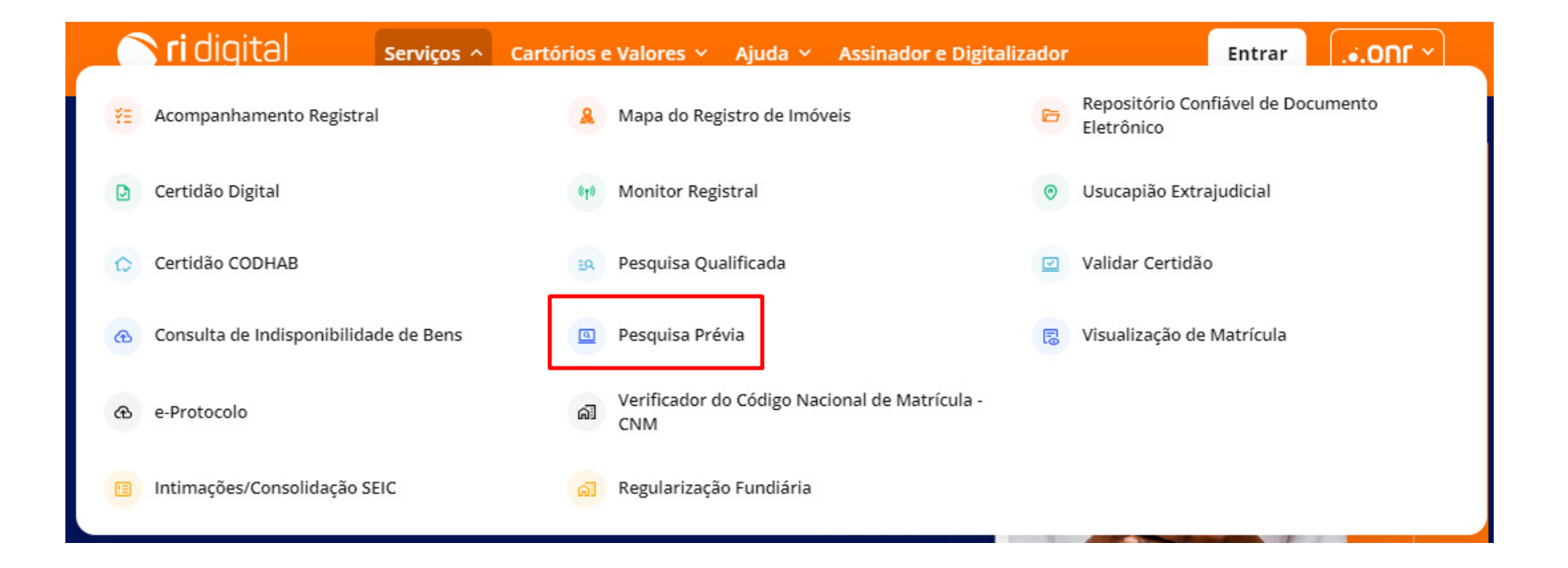

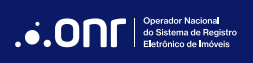

Realize o login através dos ícones sinalizados abaixo:

🔿 ri digital

Serviços 🗸 Cartórios e Valores 🖌 Ajuda 🖌 Assinador e Digitalizador

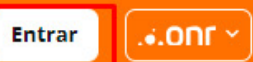

# Pesquisa Prévia

A Pesquisa Prévia é um relatório informativo das matrículas associadas a um determinado CPF/CNPJ. O relatório será uma listagem das matrículas vinculadas ao documento pesquisado nos cartórios selecionados. As informações são acessadas no Indicador Pessoal das Serventias por Web Services e APIs do SAEC.

A pesquisa prévia exibe o(s) número(s) de matrícula(s) associados ao CPF/CNPJ, porém, <u>não</u> <u>significa que essa pessoa seja o atual proprietário do imóvel</u>. O ONR não realiza a qualificação do titular do documento pesquisado, podendo ser ele proprietário, <u>ou apenas ex-proprietário,</u> <u>fiador, usufrutuário, locador, entre outros</u>.

Para informações sobre a qualidade de eventuais direitos do titular do CPF/CNPJ pesquisado, que retornar com número(s) de matrícula(s) será necessário solicitar o serviço de "Pesquisa Qualificada", ou verificar a matrícula com a utilização dos serviços de Matrícula Online ou Certidão Digital.

A Pesquisa Prévia está disponível somente nos cartórios dos Estados de **Espírito Santo**, **Mato Grosso do** Sul, Minas Gerais, Paraná, Rio Grande do Sul, Rio de Janeiro, Rondônia, Santa Catarina, São Paulo e o Distrito Federal.

Para mais informações, clique aqui

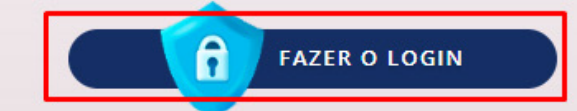

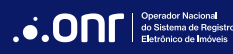

Para utilizar este serviço, é necessário fazer o acesso com **Certificado Digital** do tipo A1 ou A3, **Gov.br** ou **IdRC.** 

|                                                                                                    | Acesso comum                                                                                                    | Troca                         |
|----------------------------------------------------------------------------------------------------|----------------------------------------------------------------------------------------------------|-------------------------------|
|                                                                                                    | E-mail                                                                                                    |                               |
| ntre na sua conta como:                                                                                                    | 👌 Senha                                                                                                    | S.                            |
|                                                                                                    | Lembre-se de mim                                                                                                    | Esqueci a senh                |
| 🕆 Acesso comum                                                                                                    | Entrar                                                                                                    |                               |
| -                                                                                                    | 101.723.49%                                                                                                    |                               |
|                                                                                                    | Não tem uma conta? Crie o<br>Ou entre com                                                                                           | uma conta                     |
| G Acesso para conveniados                                                                                                    | Não tem uma conta? Crie o<br>Ou entre com<br>Entrar com certificado Digital                                                         | uma conta<br>없                |
| <ul> <li>Acesso para conveniados</li> <li>Acesso para conveniados</li> <li>Acesso para conveniados</li> </ul>                                 | Não tem uma conta? Crie o<br>Ou entre com<br>Entrar com certificado Digital<br>Entrar com certificado em nuvem                      | uma conta<br>හූ<br>ල          |
| Acesso para conveniados Acesso para conveniados so entrar, você concorda com os <b>termos de uso</b> e <b>política de privacidade</b> da ONR. | Não tem uma conta? Crie o<br>Ou entre com<br>Entrar com certificado Digital<br>Entrar com certificado em nuvem<br>Entrar com gov.br | uma conta<br>හූ<br>ල<br>ලංubr |

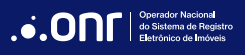

## 2. NOVO PEDIDO

Através do menu rápido, selecione a opção desejada e clique em

NOVO PEDIDO

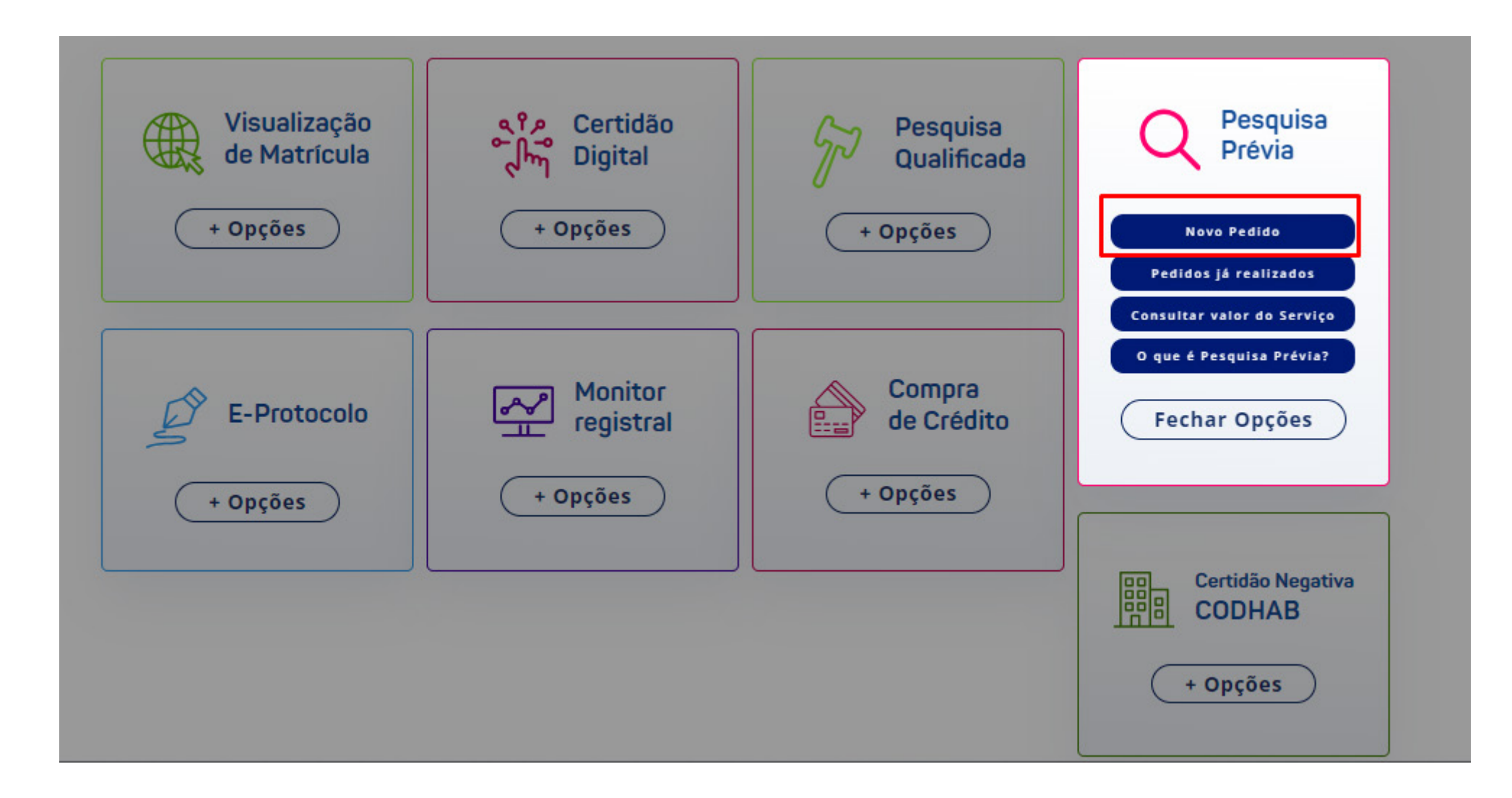

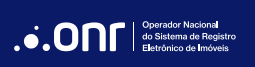

O sistema apresentará a mensagem abaixo. Se estiver de acordo, clique em

PROSSEGUIR

Caso precise consultar o valor do serviço, clique em

CONSULTA DE VALORES

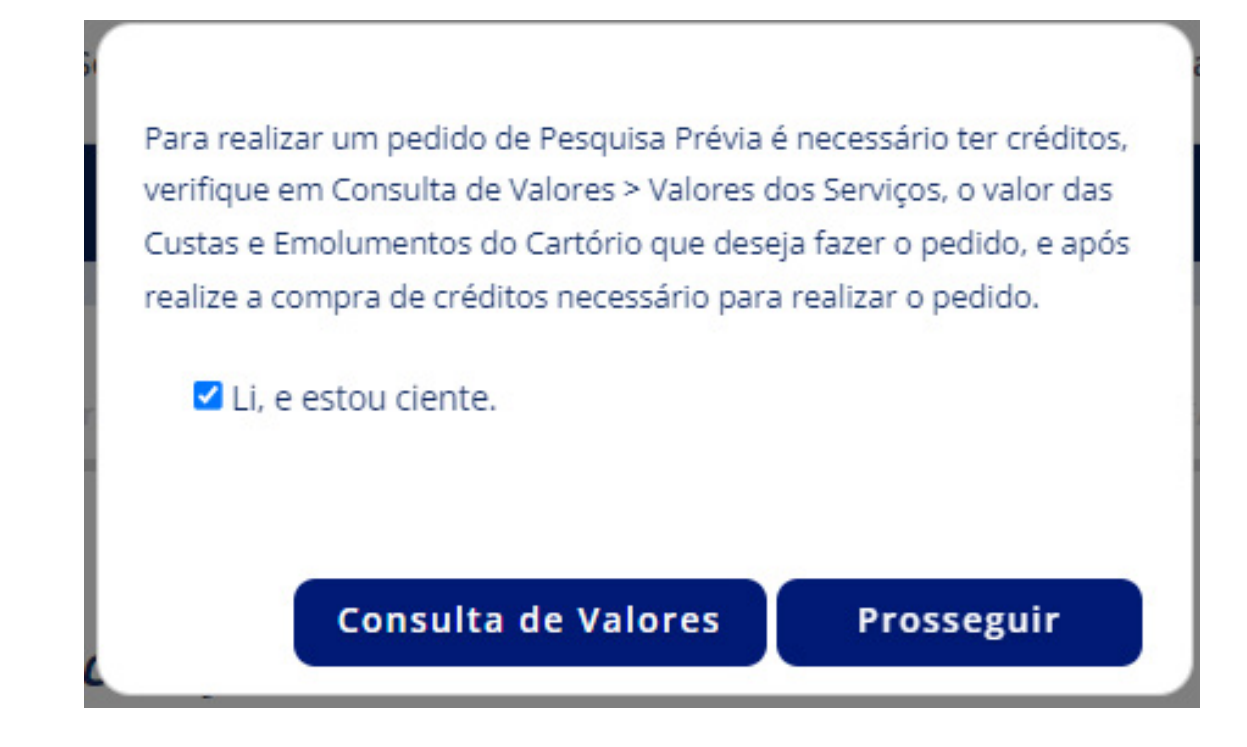

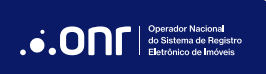

### Selecione o estado.

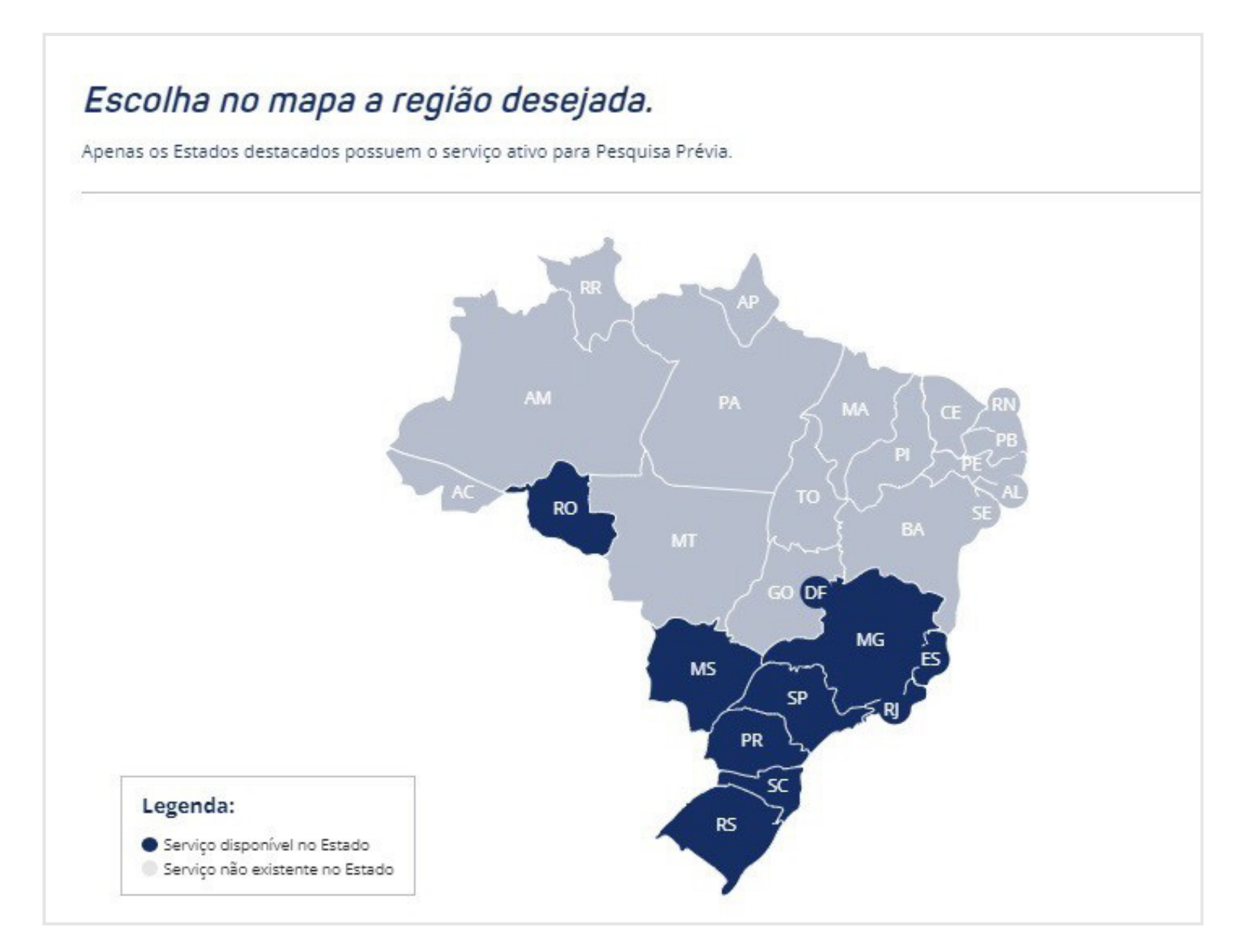

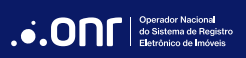

Clique em PROSSEGUIR

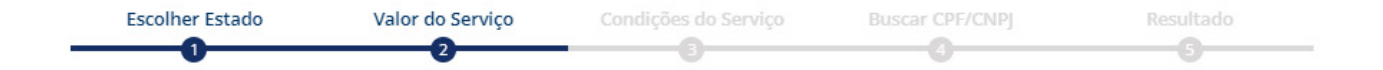

# A Pesquisa Prévia será realizada em todos os cartórios do Estado selecionado.

Valores descontados para esta consulta:

Pesquisa Prévia - Valor do Serviço

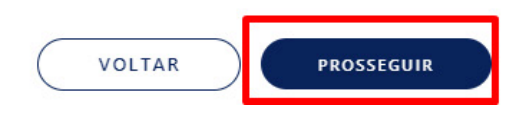

R\$ 7,01

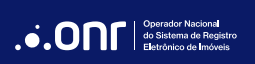

#### Leia as condições de uso. Estando de acordo, marque a opção "Li e concordo" e, após, clique em

PROSSEGUIR

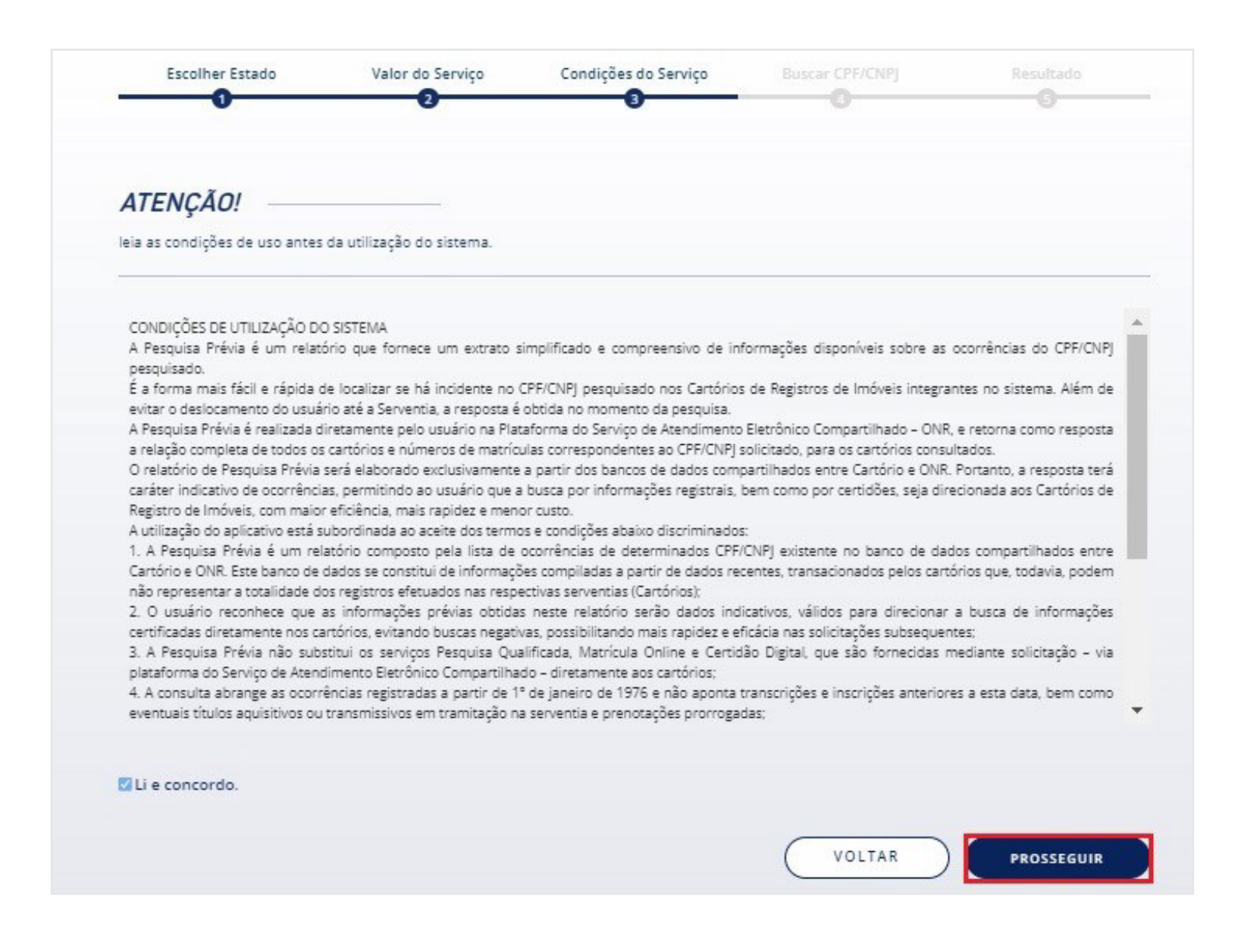

Informe os dados para a pesquisa, clique em "Não sou um robô", marque "Li, e estou ciente" e clique em

FINALIZAR

| vendedor, comprador, credor, u                                | ias registradas, a partir de 1º<br>usufrutuário, locatário e outr | ' de janeiro de 1976, n<br>os direitos inscritos, e | o Livro 2 - Registro Go<br>não aponta eventuai | eral, onde figuram os núme<br>s títulos em tramitação no | eros do CPF/CNPJ<br>cartório, com rela |
|---------------------------------------------------------------|-------------------------------------------------------------------|-----------------------------------------------------|------------------------------------------------|----------------------------------------------------------|----------------------------------------|
| às matrículas consultadas                                     |                                                                   |                                                     |                                                |                                                          |                                        |
|                                                               |                                                                   |                                                     |                                                |                                                          |                                        |
| Indique o número do CPF/CN                                    | IPJ a ser pesquisado:                                             |                                                     |                                                |                                                          |                                        |
| Preencha o CPF/CNPJ para j                                    | pesquisa CAR                                                      | RREGAR NOME                                         | Nome do docur                                  | mento inserido:                                          |                                        |
|                                                               |                                                                   |                                                     |                                                |                                                          |                                        |
| Informe a finalidade da pesqu                                 | isa*:                                                             |                                                     |                                                |                                                          |                                        |
| Selecione o tipo de finalida                                  | de da pesquisa                                                    |                                                     |                                                |                                                          |                                        |
| *Informe a finalidade da pesq                                 | uisa para atender à Lei Ger                                       | ral de Proteção de Da                               | ados - LGPD (Provim                            | ento CNJ n. 134/2022, art                                | . 45, §3°).                            |
| ADVERTÊNCIA: O titular dos da<br>finalidade (Provimento CNI n | ados pesquisados poderá s<br>134/2022 art. 50. Parágraf           | olicitar ao ONR infor<br>io único)                  | mações relativas à                             | identificação do solicitan                               | te e indicação da                      |
|                                                               |                                                                   |                                                     |                                                |                                                          |                                        |
| Não sou um robô                                               |                                                                   |                                                     |                                                |                                                          |                                        |
|                                                               | Privacidade - Terrica                                             |                                                     |                                                |                                                          |                                        |
|                                                               |                                                                   |                                                     |                                                |                                                          |                                        |
|                                                               |                                                                   |                                                     |                                                |                                                          |                                        |
| Favor confirmar os dados preen                                | chidos acima e finalizar pedi                                     | ido abaixo                                          |                                                |                                                          |                                        |
| Favor confirmar os dados preen                                | ichidos acima e finalizar pedi                                    | ido abaixo                                          |                                                |                                                          |                                        |

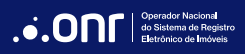

Na coluna "Ocorrência" será exibido o resultado da pesquisa por cartório.

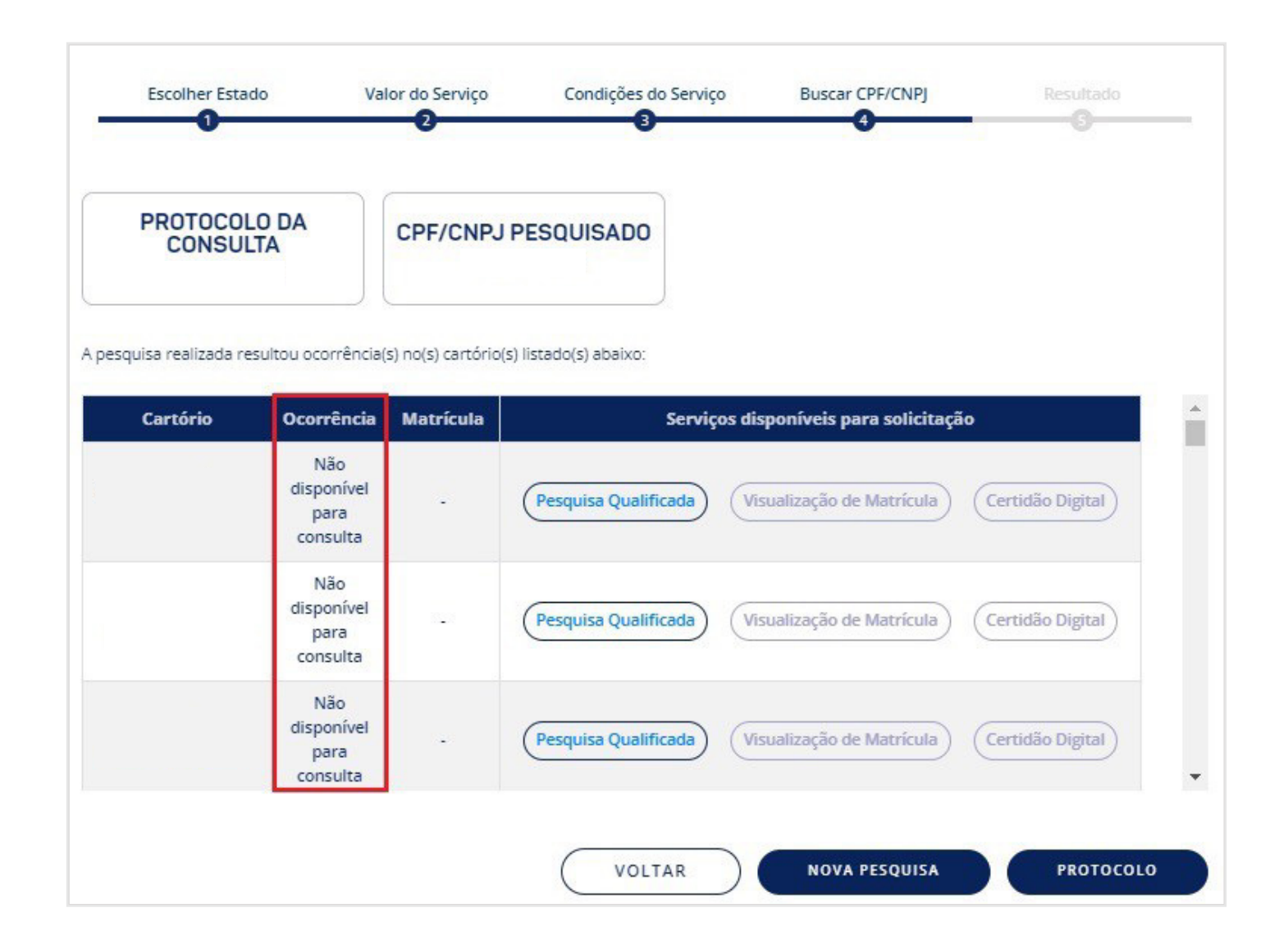

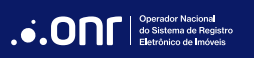

A Pesquisa Prévia trará resultado caso o CPF ou CNPJ existir nos cartórios pesquisados.

Entretanto, o ONR não realiza a qualificação da pessoa pesquisada, podendo ser ela proprietária, ex-proprietária, fiadora, usufrutuária, locadora, entre outros.

Quando retornar nº da matrícula para ter mais detalhe, é possível realizar o pedido de VISUALIZAÇÃO DE MATRÍCULA ou CERTIDÃO DIGITAL, mediante a pagamento de emolumentos e valor de serviço.

Se na coluna OCORRÊNCIA exibir "não disponível para consulta" significa que o cartório não está disponível no momento.

## LEGENDA DAS COLUNAS

#### Cartório

Exibe o cartório que identificou ocorrência ou que a base Não está disponível para consulta.

#### Ocorrência

Se na coluna Ocorrência for "SIM" significa que existe apontamento do CPF/CNPJ pesquisado no Cartório de Registro de Imóveis; Se na coluna Ocorrência for "NÃO" significa que não existe apontamento do CPF/CNPJ pesquisado no Cartório de Registro de Imóveis; Se na coluna Ocorrência for "Não disponível para consulta" significa que o cartório não está disponível no momento.

#### Matrícula

Exibe o número da matrícula relacionada ao CPF/CNPJ pesquisado. Se na coluna constar "Matrícula não informada" é porque o cartório não vinculou o número da matrícula ao CPF/CNPJ.

Para uma resposta mais precisa, realize a solicitação de Pesquisa Qualificada direto no Registro de Imóveis, mediante pagamento de emolumentos e valor de serviço.

#### Serviços disponíveis para solicitação

Quando a pesquisa retornar o número da matrícula, será possível solicitar a VISUALIZAÇÃO DE MATRÍCULA e CERTIDÃO DIGITAL.

## 3. GLOSSÁRIO

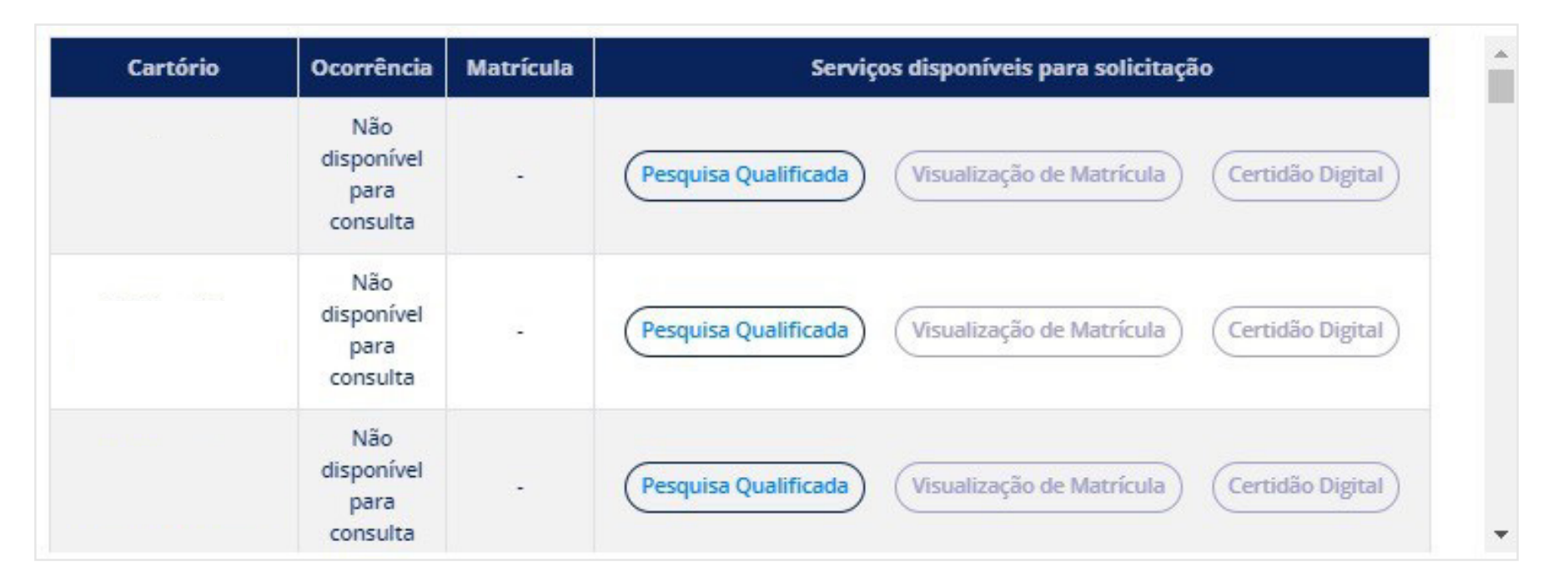

#### 1. Ocorrência

 Não disponível para consulta: o sistema não conseguiu conectar a base de dados do RI, devendo ser solicitado "Pesquisa Qualificada" para que o RI possa responder manualmente.

#### 2. Matrícula

- Matrícula não Informada (-): o sistema resultou ocorrência no documento pesquisado, porém o RI não informou o número da matrícula. Neste caso, poderá solicitar a "Pesquisa Qualificada" para uma resposta mais precisa.
- Base desatualizada na consulta: a base de dados do RI não estava atualizada no momento da pesquisa. Neste caso poderá solicitar a "Pesquisa Qualificada" para obter a resposta.
- Número da Matrícula: o sistema resultou ocorrência positiva e houve a indicação do número da matrícula pelo RI. Neste caso, para uma informação mais qualificada, poderá solicitar "Visualização de Matrícula" ou "Certidão Digital".

# DÚVIDAS?

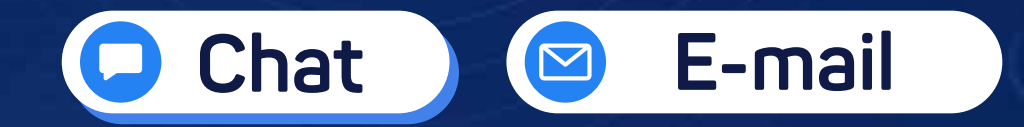

# (11) 3195-2290

# servicedesk@onr.org.br

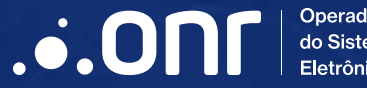

Operador Nacional do Sistema de Registro Eletrônico de Imóveis

Q SCS Quadra 9, S/N, Bloco A, Sala 1104 – Asa Sul – CEP: 70308-200 – Brasília/DF E-mail: servicedesk@onr.org.br - www.ridigital.org.br 500